# **Technical Note**

## CAM 100

### **USB Adapter for PAL only cameras**

This document shows how to install the PAL only drivers for the USB adapter (the model with the green case) after the Generic drivers have been installed. If you have not installed the drivers from the VideoLabs disk, start with step 8. These instructions are written for Windows XP. If you are using another Windows operating system, the procedure is the same; however, the screen names and button layout may differ.

#### To install PAL only drivers

- 1. Extract the files from USBAdapterWinPAL.zip to a new directory and take note of that location.
- 2. Right-click the My Computer desktop icon.
- 3. Select Properties to open the System Properties window.
- 4. Click the **Hardware** tab and then click **Device Manger** to open the Device Manager window.

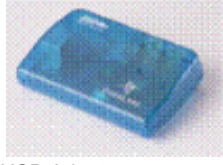

USB Adapter

ClearOne.

You're Virtually Theress

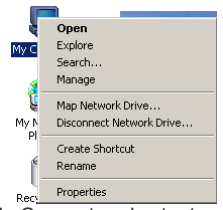

My Computer shortcut menu

| eneral     Computer Name     Hardware     Advance       dd Hardware Wizard         dd Hardware Wizard         dd Hardware Wizard         dd Hardware Wizard         evice Manager         The Device Manager lists all the hardware devices installed<br>on your computer. Use the Device Manager to change the<br>properties of any device.        Driver Signing     Device Manager       addware Profiles       addifierent hardware configurations.     Hardware Profiles                                            | System Re                                                                                                    | store                                                                                                    | Automatic Updates                                                          |                                                                                                | Remote                                                         |  |
|----------------------------------------------------------------------------------------------------|----------------------------------------------------------------------------------------------------|----------------------------------------------------------------------------------------------------|----------------------------------------------------------------------------|------------------------------------------------------------------------------------------------|----------------------------------------------------------------|--|
| dd Hardware Wizard         Y         The Add Hardware Wizard helps you install hardware.         Add Hardware Wizard         evice Manager         Y         The Device Manager lists all the hardware devices installed<br>on your computer. Use the Device Manager to change the<br>properties of any device.         Driver Signing       Device Manager         ardware Profiles         Mardware profiles provide a way for you to set up and store<br>different hardware configurations.         Hardware Profiles | General                                                                                                    | Computer N                                                                                                    | lame                                                                       | Hardware                                                                                       | Advanced                                                       |  |
| The Add Hardware Wizard helps you install hardware.  Add <u>H</u> ardware Wizard  Add <u>H</u> ardware Wizard  evice Manager  The Device Manager lists all the hardware devices installed on your computer. Use the Device Manager to change the properties of any device.  Driver Signing Device Manager  adware Profiles  Hardware profiles provide a way for you to set up and store different hardware configurations.  Hardware Profiles                                                                            |                                                                                                    | 621                                                                                                    |                                                                            |                                                                                                |                                                                |  |
| Add Hardware Wizard heips you install hardware.      Add <u>H</u> ardware Wizard      evice Manager     The Device Manager lists all the hardware devices installed     on you computer. Use the Device Manager to change the     properties of any device.     Driver Signing     Device Manager      ardware Profiles     Hardware profiles provide a way for you to set up and store     different hardware configurations.     Hardware Profiles                                                                     | dd Hardwa                                                                                                    | re wizard                                                                                                    |                                                                            |                                                                                                | 6                                                              |  |
| Add <u>H</u> ardware Wizard                                                                                                    | S Ir                                                                                                    | e Add Hardware                                                                                                    | wizard ne                                                                  | ips you install hard                                                                           | ware.                                                          |  |
| Add Hardware Wizard         evice Manager         Image:         Image:         Image:         Image:         Driver Signing         Device Manager         ardware Profiles         Image:         Hardware profiles provide a way for you to set up and store different hardware configurations.         Hardware Profiles                                                                                                    | ~                                                                                                    |                                                                                                    |                                                                            |                                                                                                |                                                                |  |
|                                                                                                    |                                                                                                    |                                                                                                    |                                                                            | Add Hardwa                                                                                     | re Wizard                                                      |  |
|                                                                                                    |                                                                                                    |                                                                                                    |                                                                            |                                                                                                |                                                                |  |
| The Device Manager lists all the hardware devices installed<br>on your computer. Use the Device Manager to change the<br>properties of any device.<br>Driver Signing Device Manager<br>ardware Profiles<br>Hardware profiles provide a way for you to set up and store<br>different hardware configurations.<br>Hardware Profiles                                                                                                    | evice Man                                                                                                    | ager                                                                                                    |                                                                            |                                                                                                |                                                                |  |
| on your computer. Use the Device Manager to change the properties of any device.     Driver Signing Device Manager ardware Profiles     Hardware profiles provide a way for you to set up and store different hardware configurations.     Hardware Profiles                                                                                                    | Th                                                                                                    | - Denies Manage                                                                                                    |                                                                            |                                                                                                |                                                                |  |
| properties of any device.  Driver Signing Device Manager  ardware Profiles  Hardware profiles provide a way for you to set up and store different hardware configurations.  Hardware Profiles                                                                                                    |                                                                                                    | E DEVICE MADAC                                                                                                    | t lis stail tei                                                            | he hardware devic                                                                              | bellistalled                                                   |  |
| Driver Signing         Device Manager           ardware Profiles         Hardware profiles provide a way for you to set up and store different hardware configurations.           Hardware <u>Profiles</u> Hardware <u>Profiles</u>                                                                                                    | 式 🖌 on                                                                                                    | your computer. L                                                                                                    | jer lists all t<br>Use the De                                              | he hardware devic<br>vice Manager to c                                                         | es installed<br>hange the                                      |  |
| ardware Profiles  Hardware profiles provide a way for you to set up and store different hardware configurations.  Hardware <u>Profiles</u>                                                                                                    | in pro                                                                                                    | your computer. L<br>operties of any de                                                                                                  | ier lists all t<br>Jse the De<br>evice.                                    | he hardware devic<br>vice Manager to c                                                         | es installed<br>hange the                                      |  |
| ardware Profiles Hardware profiles provide a way for you to set up and store different hardware configurations. Hardware Profiles                                                                                                    | in pro                                                                                                    | your computer. Upperties of any de                                                                                                    | ierlists all t<br>Jse the De<br>evice.                                     | he hardware devic<br>wice Manager to c                                                         | es installed<br>hange the                                      |  |
| Hardware profiles provide a way for you to set up and store<br>different hardware configurations.<br>Hardware <u>P</u> rofiles                                                                                                    |                                                                                                    | your computer. L<br>operties of any de<br>Driver <u>S</u> ignir                                                                         | ierlists all t<br>Jse the De<br>avice.<br>ng                               | he hardware device<br>wice Manager to c                                                        | es installed<br>hange the<br>anager                            |  |
| different hardware configurations.                                                                                                    | in pro                                                                                                    | your computer. L<br>operties of any de<br>Driver <u>S</u> ignir                                                                         | ier lists all t<br>Jse the De<br>svice.<br>ng                              | he hardware devic<br>vice Manager to c                                                         | es installed<br>hange the<br>anager                            |  |
| Hardware <u>P</u> rofiles                                                                                                    | Hardware Pr                                                                                                    | your computer. L<br>operties of any de<br>Driver <u>Signir</u><br>ofiles                                                                | rovide a w                                                                 | he hardware device<br>vice Manager to c<br>Device M                                            | es installed<br>hange the<br>anager                            |  |
| Hardware Profiles                                                                                                    | and professional for the second second secon | your computer. L<br>sperties of any de<br>Driver <u>Signir</u><br>ofiles<br>rdware profiles p<br>ferent hardware o                      | er lists all t<br>Jse the De<br>avice.<br>ng<br>rovide a w<br>configuratio | he hardware device<br>evice Manager to c<br>Device M<br>ay for you to set up<br>ons.           | es installed<br>hange the<br>anager                            |  |
|                                                                                                    | lardware Pr                                                                                                    | pour computer. L<br>sperties of any de<br>Driver <u>Signir</u><br>ofiles<br>ardware profiles p<br>ferent hardware of                    | er lists all t<br>Jse the De<br>evice.<br>ng<br>rovide a w<br>configuratio | he hardware devic<br>evice Manager to c<br>Device M<br>ay for you to set up<br>ons.            | anager                                                         |  |
|                                                                                                    | Hardware Pr                                                                                                    | e Device Manag<br>your computer. L<br>operties of any de<br>Driver <u>Signir</u><br>ofiles<br>ardware profiles p<br>ferent hardware o   | er lists all t<br>Jse the De<br>evice.<br>ng<br>rovide a w<br>configuratio | he hardware devic<br>wice Manager to c<br>Device M<br>ay for you to set up<br>ons.<br>Hardware | anager                                                         |  |
|                                                                                                    | Hardware Pr                                                                                                    | e Device Manag<br>your computer. L<br>priver <u>Signir</u><br>Driver <u>Signir</u><br>ofiles<br>ardware profiles p<br>ferent hardware c | er lists all t<br>Jse the De<br>avice.<br>ng<br>rovide a w<br>configuratio | he hardware devic<br>wice Manager to c<br>Device M<br>ay for you to set up<br>ns.<br>Hardware  | anager                                                         |  |
|                                                                                                    | Hardware Pr                                                                                                    | your computer. L<br>operties of any de<br>Driver <u>Signir</u><br>ofiles<br>ardware profiles p<br>ferent hardware o                     | rovide a w<br>configuratio                                                 | he hardware devic<br>wice Manager to c<br>Device M<br>ay for you to set up<br>ons.<br>Hardware | es installed<br>hange the<br>anager<br>o and store<br>Profiles |  |

System Properties window, Hardware tab

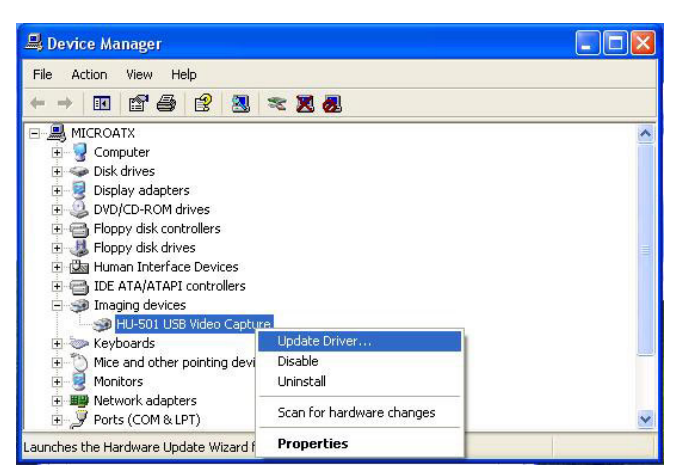

Device Manager window with USB driver selected

| 5. | In the Device Manager window, expand the          |
|----|---------------------------------------------------|
|    | Imaging Devices category by clicking the plus (+) |
|    | sign.                                             |

- 6. Right-click **HU-501 USB Video Capture** and then select **Update Driver**.
- The Hardware Update wizard opens. Select Install from a list or specific location (Advanced) and then click Next.

| Welcome to the Hardware Update<br>Wizard                                     |
|------------------------------------------------------------------------------|
| This wizard helps you install software for:                                  |
| HU-501 USB Video Capture                                                     |
| If your hardware came with an installation CD or floppy disk, insert it now. |
| What do you want the wizard to do?                                           |
| O Install the software automatically (Recommended)                           |
| <ul> <li>Install from a list or specific location [Advanced]</li> </ul>      |
| Click Next to continue.                                                      |
| Pick Next > Cancel                                                           |

Hardware Update Wizard

# **Technical Note**

### CAM 100

**ClearOne** 

You're Virtually There\*\*

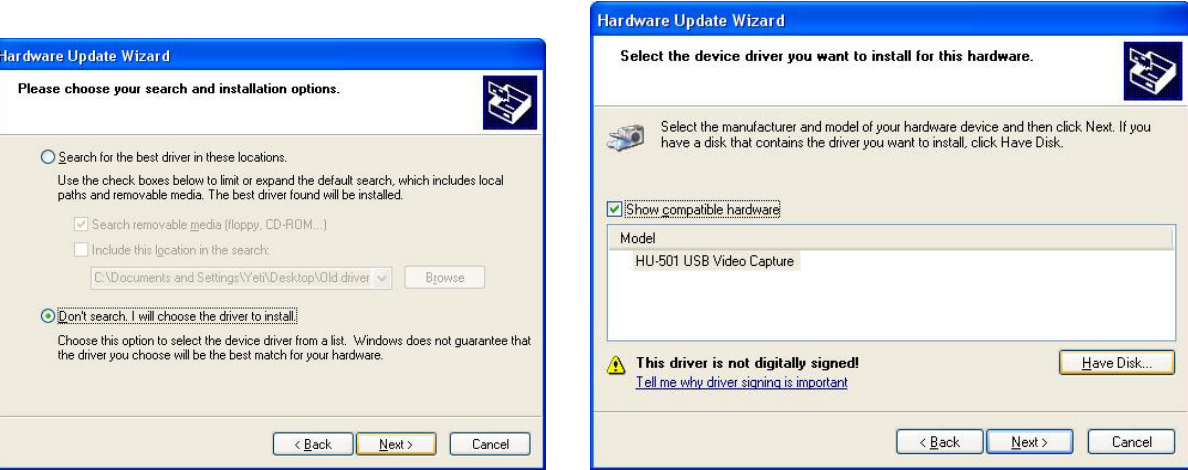

Hardware Update Wizard, driver search options

Hardware Update Wizard, device selection screen

- 8. Select Don't search, I will choose the driver to install. Click Next.
- 9. In the device selection screen, click Have Disk to open the Install From Disk browse window.
- 10. Click Browse to open the Locate File window.

| Install From Disk                                                                                                   | Locate File               |                          | ?            |
|----------------------------------------------------------------------------------------------------|---------------------------|--------------------------|--------------|
| Insert the manufacturer's installation disk, and then OK make sure that the correct drive is selected below. Cancel | Look jn: 🗁 Nev            | ar drivers 💽 🔇 (         | 1 📴 🎹        |
| Copy manufacturer's files from:<br>C:\Documents and Settings\Yeti\Desktop\New dri ✔ Browse                          |                           |                          |              |
| Install From Disk window                                                                                            | File <u>n</u> ame: HU     | J501PAL                  | <u>O</u> pen |
|                                                                                                    | Files of <u>type</u> : Se | etup Information (*.inf) | Cancel       |
|                                                                                                    | Locate File w             | vindow                   |              |

- 11. Browse to the directory where the new drivers are saved. Select the file named **HU501PAL** and click **Open**.
- 12. The new driver is now listed in the driver selection window. Select **HU-501 USB PAL Only** and click **Next**.

| Hardware Update Wizard                                                                                    |                                                             |
|----------------------------------------------------------------------------------------------------|-------------------------------------------------------------|
| Select the device driver you want to install for thi                                                      | s hardware.                                                 |
| Select the manufacturer and model of your hardware have a disk that contains the driver you want to insta | device and then click Next. If you<br>all, click Have Disk. |
| Show compatible hardware                                                                                  |                                                             |
| Model                                                                                                    |                                                             |
| HU-501 USB PAL Only                                                                                       |                                                             |
| This driver is not digitally signed!<br><u>Tell me why driver signing is important</u>                    | Have Disk                                                   |
| < <u>Bac</u>                                                                                              | < <u>N</u> ext > Cancel                                     |
| Hardware Update Wizard sho                                                                                | wing PAL driver                                             |

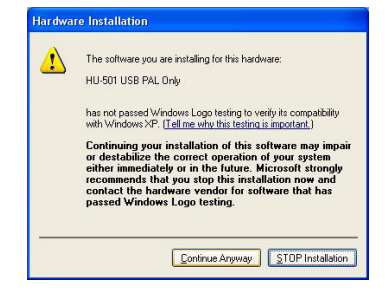

**Note:** A Hardware Installation warning window may appear (Windows XP and 2000 only). If it does, click **Continue Anyway**.

ClearOne.

You're Virtually There™

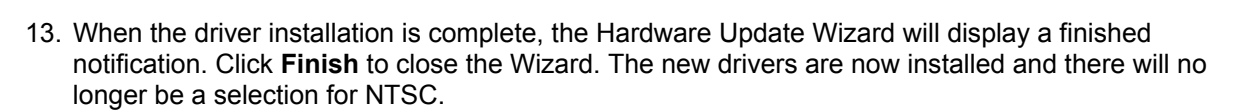

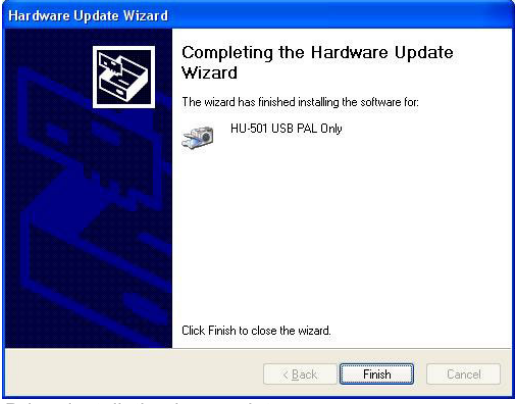

Driver installation is complete